## Word 1. vježba – razina teksta i odlomka – 01\_Pravilnik\_pedagoske.doc

- 1. Isprobati načine označavanja pomoću klika u lijevu marginu.
  - jedan klik redak
  - dva klika odlomak
  - tri klika cijeli dokument
- 2. Za čitav tekst postaviti:
  - font: Times New Roman; veličina: 12
  - poravnanje: obostrano
  - prored ostaje isti: 1,0 (isprobati ostale)
- **3.** Postaviti razmak između odlomaka  $\rightarrow$  Označiti cijeli dokument  $\rightarrow$  Gumb za prorede i razmake  $\rightarrow$  **Dodaj**

1≣-

razmak nakon odlomka (ovo automatski postavlja razmake na veličinu 8 pt)

**3.1.** Razmaci su ipak premali  $\rightarrow$  ponovo Gumb za prorede i razmake  $\rightarrow$  **Mogućnosti proreda**  $\rightarrow$  opciju

Poslije postavljamo na 12 pt

- **4.** Naslov "MINISTARSTVO…":
  - veličina: 20
  - podebljano (bold)
  - centrirati
- 5. Tekst 1818:
  - veličina 13,
  - podebljano
  - poravnato desno
- 6. Cijeli naslov "Pravilnik o kriterijima za izricanje pedagoških mjera":
  - veličina 18
  - podebljano
  - centrirano
- 7. Sve naslove članaka, "Članak 1.", "Članak 2.", itd., označiti zajedno korištenjem tipke CTRL na tipkovnici.
  (Označiti prvi, pronaći drugi, stisnuti CTRL pa označiti drugi, pustiti CTRL, tražiti treći, stisnuti CTRL, označiti treći, pustiti CTRL, tražiti ostale...) → sve skupa centrirati
- 8. Pozicionirati se na naslov "Pravilnik" (prvi redak) → pod Mogućnosti proreda postaviti razmake Prije i Poslije na 18 pt
- **9.** Pozicionirati se na "o kriterijima…" (drugi redak)  $\rightarrow$  Mogućnosti proreda  $\rightarrow$  Poslije: 12 pt
- **10.**Pozicionirati se na kraj dokumenta s tipkama **CTRL + END** (do potpisa ministra)
- **11.** "Ministar prof.dr.sc. Vedran Mornar, v.r." s ručnom uvlakom pomaknuti na 8 cm od lijeve margine (ako nema ravnala: uključiti ravnalo na kartici Prikaz → Ravnalo)

(Ručna uvlaka:  $\rightarrow$  gornji dio je za uvlaku prvog retka, donji dio za uvlaku svih ostalih redaka, donji dio (pravokutnik) za uvlaku svih redaka zajedno)

- centrirati i podebljati "prof.dr.sc. Vedran Mornar"
- **12.** Pogled kao da je web stranica: kartica Prikaz ightarrow gumb **Raspored za web**
- **13.**Brisanje čitavog formatiranja → označiti sve → klik na gumb Očisti sva oblikovanja → samo isprobati (vratiti s CTRL+Z)